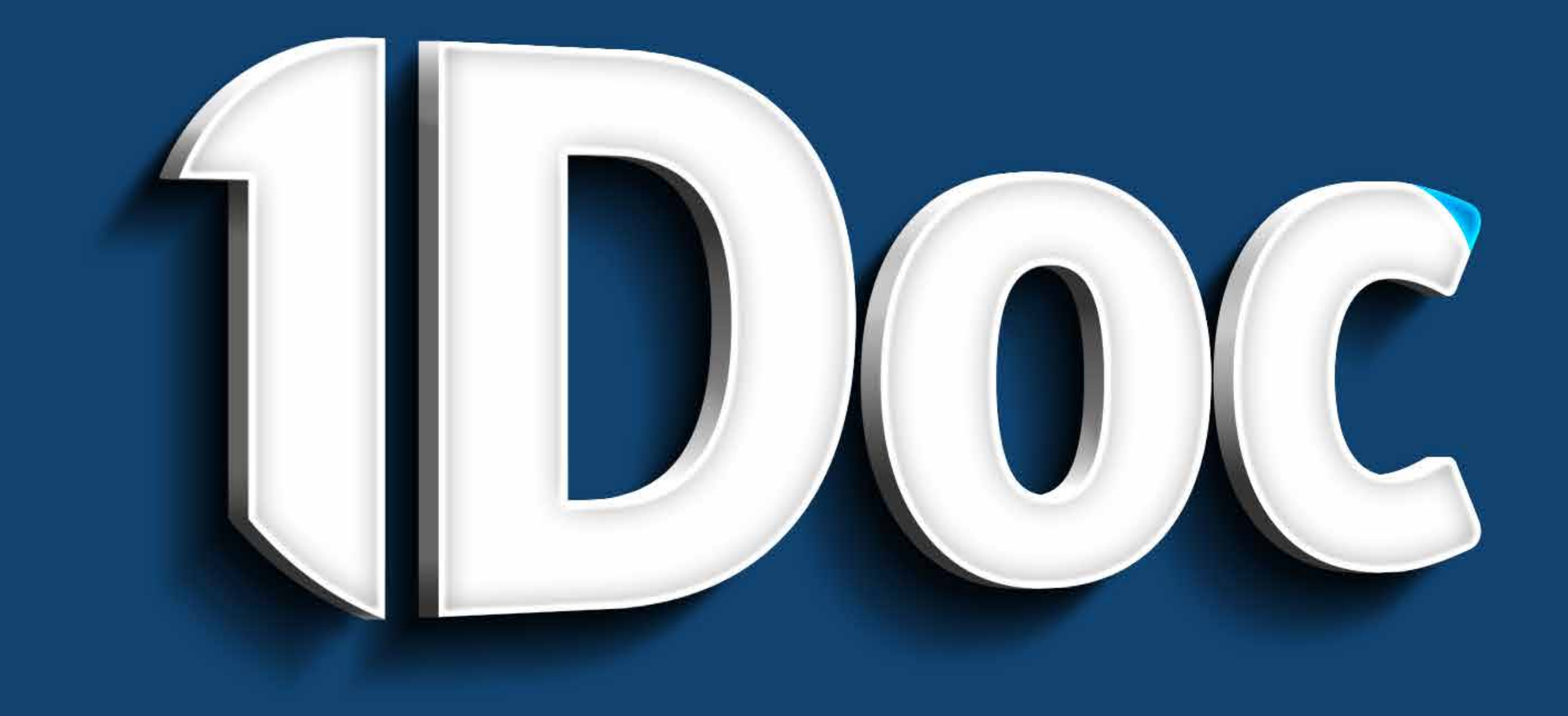

# COMO O SOLICITADO ASSINA DIGITALMENTE

O que é?

Vamos saber como o solicitado assina com a plataforma 1Doc dentro do Sienge sem burocracias ou demoras.

| ≡  | EMAIL Q Pesqu               | iisar e-mail                                                                                                    |  |  |  |  |  |  |  |
|----|-----------------------------|----------------------------------------------------------------------------------------------------|--|--|--|--|--|--|--|
| 4  | □ - C :                     |                                                                                                    |  |  |  |  |  |  |  |
|    | Entrada                     |                                                                                                    |  |  |  |  |  |  |  |
| *  | Construplan Construtora S.A | Construplan Construtora S.A solicitou sua assinatura em documento 539/2021 - Solicitação de assinatura em Ofício 452/2020 Lucas soli |  |  |  |  |  |  |  |
| G  |                             |                                                                                                    |  |  |  |  |  |  |  |
| >  |                             |                                                                                                    |  |  |  |  |  |  |  |
|    |                             |                                                                                                    |  |  |  |  |  |  |  |
| 0  |                             |                                                                                                    |  |  |  |  |  |  |  |
| •  |                             |                                                                                                    |  |  |  |  |  |  |  |
| Q  |                             |                                                                                                    |  |  |  |  |  |  |  |
|    |                             |                                                                                                    |  |  |  |  |  |  |  |
| 88 |                             |                                                                                                    |  |  |  |  |  |  |  |
|    |                             |                                                                                                    |  |  |  |  |  |  |  |
|    |                             |                                                                                                    |  |  |  |  |  |  |  |
|    |                             |                                                                                                    |  |  |  |  |  |  |  |

1,69 GB (11%) de 15 GB usados Gerenciar

Termos · Privacidade · Regulamentos do programa

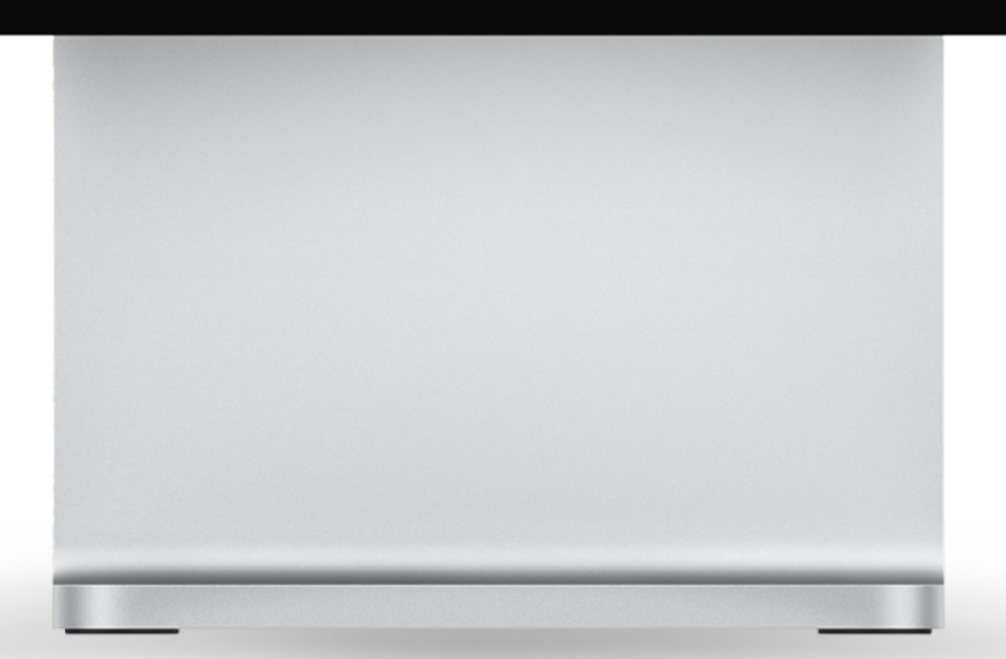

|                                                                                | \$       |   | ( |
|--------------------------------------------------------------------------------|----------|---|---|
|                                                                                | < >      |   |   |
|                                                                                |          |   |   |
| citou sua assinatura em 08/12/2020 às 13:35 Para revisar e assinar este docume | ent 13:3 | 5 |   |
|                                                                                |          |   |   |
|                                                                                |          |   |   |
|                                                                                |          |   |   |
|                                                                                |          |   |   |
|                                                                                |          |   |   |
|                                                                                |          |   |   |
|                                                                                |          |   |   |
|                                                                                |          |   |   |
|                                                                                |          |   |   |
|                                                                                |          |   |   |
|                                                                                |          |   |   |
|                                                                                |          |   |   |
|                                                                                |          |   |   |
|                                                                                |          |   |   |

Última35 minutos Detalhes

## Solicitado assinando documento

Ao requer a assinatura de um documento, o solicitado recebe um e-mail com o documento junto da solicitação de assinatura.

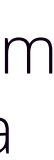

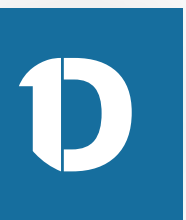

| =         | EMAIL     | Q Pesqui                    | sar e-mail                                                                                                    |
|-----------|-----------|-----------------------------|----------------------------------------------------------------------------------------------------|
| 4         | □ - C     | 1                           |                                                                                                    |
| -         | 🔲 Entrada | a                           |                                                                                                    |
| *         |           | Construplan Construtora S.A | Construplan Construtora S.A. solicitou sua assinatura em documento 539/2021 - Solicitação de assinatura em Ofício 452/2020 Lucas soli |
| C         |           | -                           |                                                                                                    |
| >         |           |                             |                                                                                                    |
|           |           |                             |                                                                                                    |
| Cr<br>III |           |                             |                                                                                                    |
|           |           |                             |                                                                                                    |
| 9         |           |                             |                                                                                                    |
| 0         |           |                             |                                                                                                    |
| 28        |           |                             |                                                                                                    |
|           |           |                             |                                                                                                    |
|           |           |                             |                                                                                                    |
|           |           |                             |                                                                                                    |

1,69 GB (11%) de 15 GB usados Gerenciar

Termos · Privacidade · Regulamentos do programa

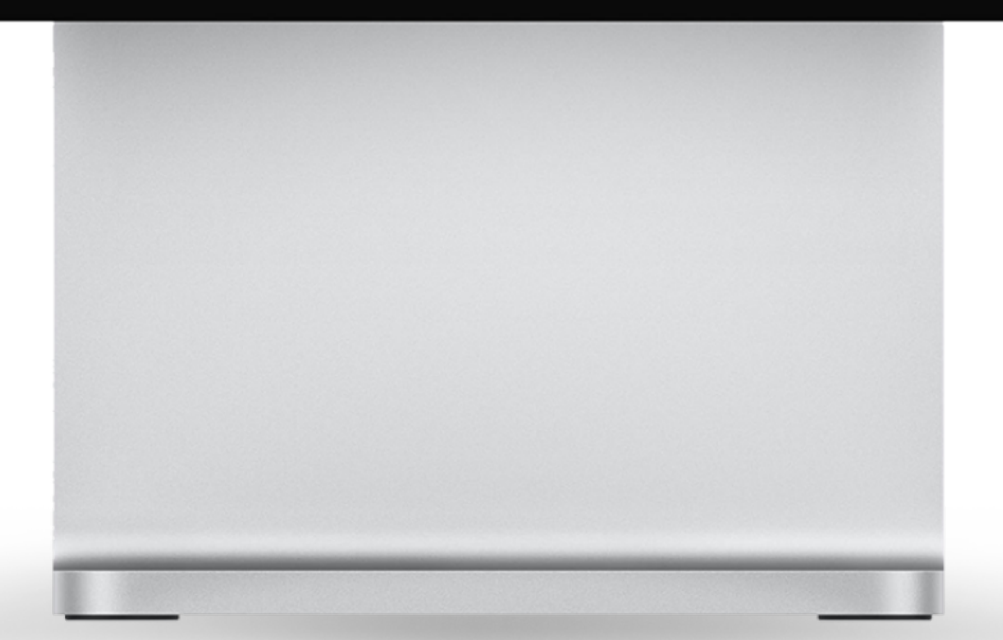

|                                                                               | @ III (   |  |
|-------------------------------------------------------------------------------|-----------|--|
|                                                                               | < >       |  |
|                                                                               |           |  |
| itou sua assinatura em 08/12/2020 às 13:35 Para revisar e assinar este docume | ent 13:35 |  |
|                                                                               |           |  |
|                                                                               |           |  |
|                                                                               |           |  |
|                                                                               |           |  |
|                                                                               |           |  |
|                                                                               |           |  |
|                                                                               |           |  |
|                                                                               |           |  |
|                                                                               |           |  |
|                                                                               |           |  |
|                                                                               |           |  |
|                                                                               |           |  |
|                                                                               |           |  |
|                                                                               |           |  |

Última35 minutos Detalhes

## Solicitado assinando documento

Ao requer a assinatura de um documento, o solicitado recebe um e-mail com o documento junto da solicitação de assinatura.

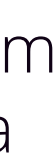

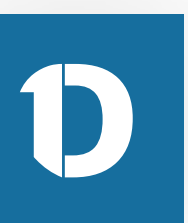

|       | =      | EMAI | L                   | Q Pesqui                                                               | sar e-mail             |                             |                    | ÷          |            |         |
|-------|--------|------|---------------------|------------------------------------------------------------------------|------------------------|-----------------------------|--------------------|------------|------------|---------|
| 0     | •      | ~ I  | 0 O I               | i 🖻 0                                                                  | ¢, d =                 | :                           |                    |            |            |         |
| 1     | 0      |      | Const               | truplan                                                                | solicitou su           | a assinatura                | no documente       | o 539/2021 | 📡 Caixa de | entrada |
| 100   | ©<br>> | -    | Constru<br>para mim | iplan Const                                                            | rutora S.A notific     | acao@1doc.com.br po         | or 1docmail.com.br |            |            |         |
| 11 ST |        |      | Solicitaç           | ão de assina                                                           | tura em documen        | to 539/2021                 |                    |            |            |         |
| ł     |        |      | Construp            | struplan Construtora solicitou sua assinatura no documento 539/2021    |                        |                             |                    |            |            |         |
| 1     |        |      | Para revi           | Para revisar e assinar este documento, acesse o link "Assinar online". |                        |                             |                    |            |            |         |
| (     | 0<br>0 |      | Caso tenha          | a dúvidas sobre o                                                      | processo de assinatura | digital, acesse este artigo | de ajuda.          |            |            |         |
| -     | 88     |      | Acess               | ar online                                                              |                        |                             |                    |            |            |         |
|       |        |      | 1Doc                | 2                                                                      |                        |                             |                    |            |            |         |
|       |        |      | Enviado e I         | rastreado com 11                                                       | Doc.                   |                             |                    |            |            |         |
|       |        |      |                     |                                                                        |                        |                             |                    |            |            |         |
|       |        |      |                     |                                                                        |                        |                             |                    |            |            |         |
|       |        |      | 🔶 Re                | esponder                                                               | 🖶 Encaminha            | r                           |                    |            |            |         |
|       |        |      |                     |                                                                        |                        |                             |                    |            |            |         |
|       |        |      |                     |                                                                        |                        |                             |                    |            |            |         |
|       |        |      |                     |                                                                        |                        |                             |                    |            |            |         |
|       |        |      |                     |                                                                        |                        |                             |                    |            |            |         |
|       |        |      |                     |                                                                        |                        |                             |                    |            |            |         |
|       |        |      |                     |                                                                        |                        |                             |                    |            |            |         |
|       |        |      |                     |                                                                        |                        |                             |                    |            |            |         |
|       |        |      |                     |                                                                        |                        |                             |                    |            |            |         |

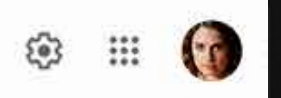

1 de

da ×

### Ao abrir o e-mail, o solicitado deve clicar em Acessar online

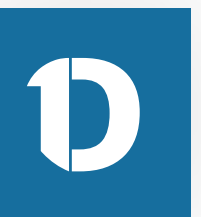

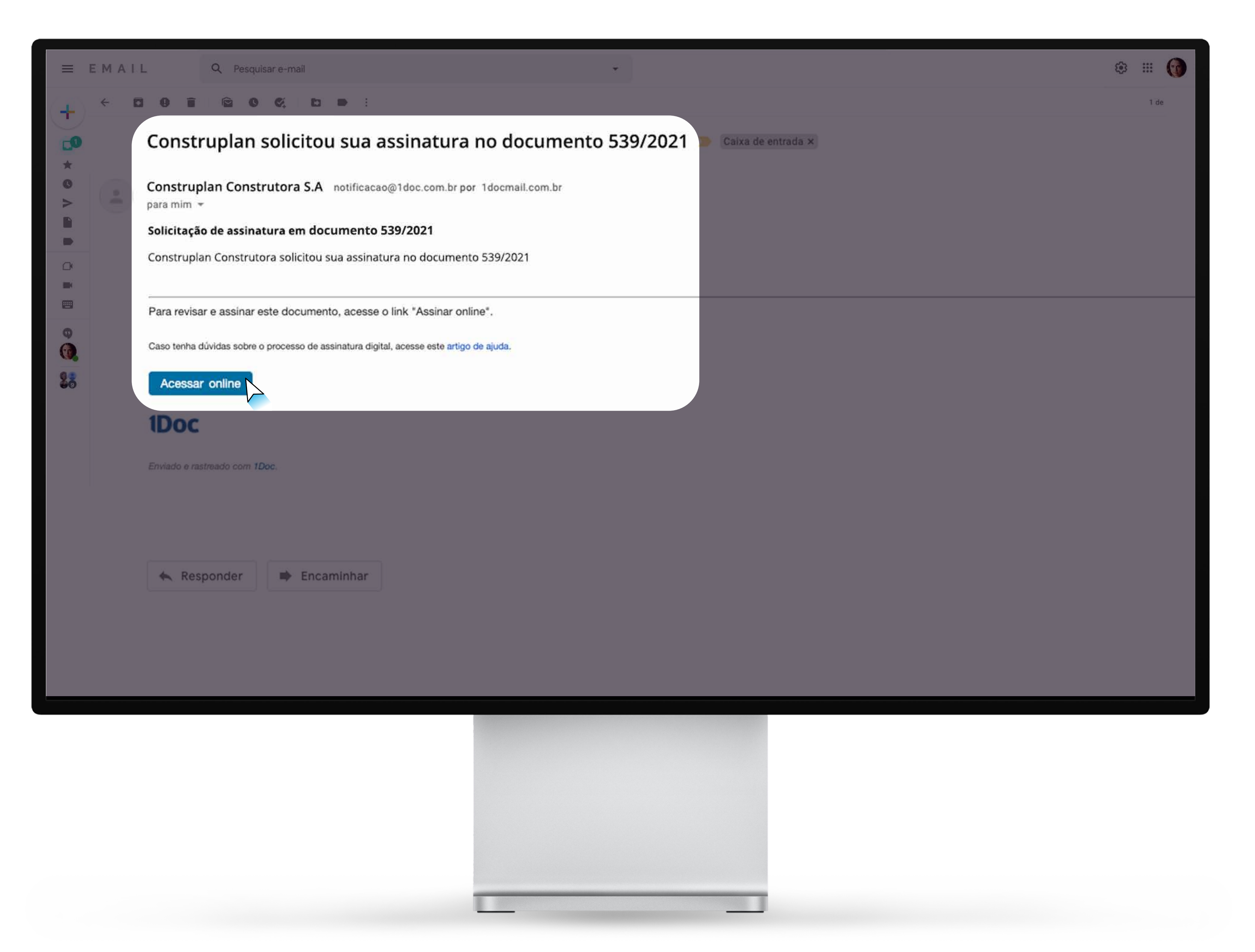

### Ao abrir o e-mail, o solicitado deve clicar em Acessar online

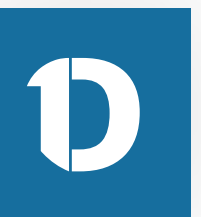

## **1Doc**

Documento 539/2021

De: Construplan Construtora S.A

Para: Realize Obras Ltda

Data:

Contrato de Prestação de Serviços

#### CONTRATO DE PRESTAÇÃO DE SERVIÇOS

#### **DENTIFICAÇÃO DAS PARTES CONTRATANTES**

CONTRATANTE: (Norme do Contratante), (Nacionalidade), (Estado Cul), (Profesilo), Carleiro de Identidade p\* (nex), C.F.F. n\* (nex), residente e dominitado na Rua (nex), n\* (nex), hatino (nex), Cap (nex), Cidade (nex), no Estado (xxx)1 CONTRATADO (Nome do Contratado), (Nacionalidado), (Estado Cuil), (Profesdo), Carterin de Identidade nº (sea), C.F.F. sº (sea), residente o dominifiado na Rua (sea), nº (sea), hairro (sea), Cap (son), Collade (son), no Estiado (son) 2 As partes acima identificadas iden, antre al, Justo e acartado o pressente Contrato de Presteção de Berviços, que se regerá pelas cilocoulas seguintes o pelas condições de preço, forma o termo de pagamento descritos no presente.

#### DO OBJETO DO CONTRATO

Olivania P. E objeto do presente contrato a prestação do serviço de (xxx) (Descrever pormenorizadamente o service, com todas as suas especificidades, incluindo dados técnicos que possam un a influir no entendimento do contrato, a, as possivel for, dados decorrentes de pericia realizada envirtendo as stuagões en que serão realization a service).

#### OBRIGAÇÕES DO CONTRATANTE

Diamate P. O CONTRATANTE deverá formezer ao CONTRATADO (odas as informações recessárias à maticação do serviço, devendo específicar os detañes reconsidiros à perfeita conservição do mesmo, a a Oliverals P. C.CONTRATANTE deverS effetuar a pagamenta forma da como eta deva ser antragua. na forma e condições estabelecidas na cikusula P.

#### OBRIGAÇÕES DO CONTRATADO

Diamada P. E dever do CONTRATADO characar ao controlante a clipia do presente instrumento, contendo todas as especificidades da prestação de serviço contratada. Obvarla P. O CONTRATADO deverá formore finite Franzi de Serviços, referente ancio pagamenticio) efetuadricio peto CONTRATANTE.

#### DO PREÇO E DAS CONDIÇÕES DE PAGAMENTO

Diáceada P. O presente serviço será remunerado pela quantía de HS (sec) (valor expresso), referente ace

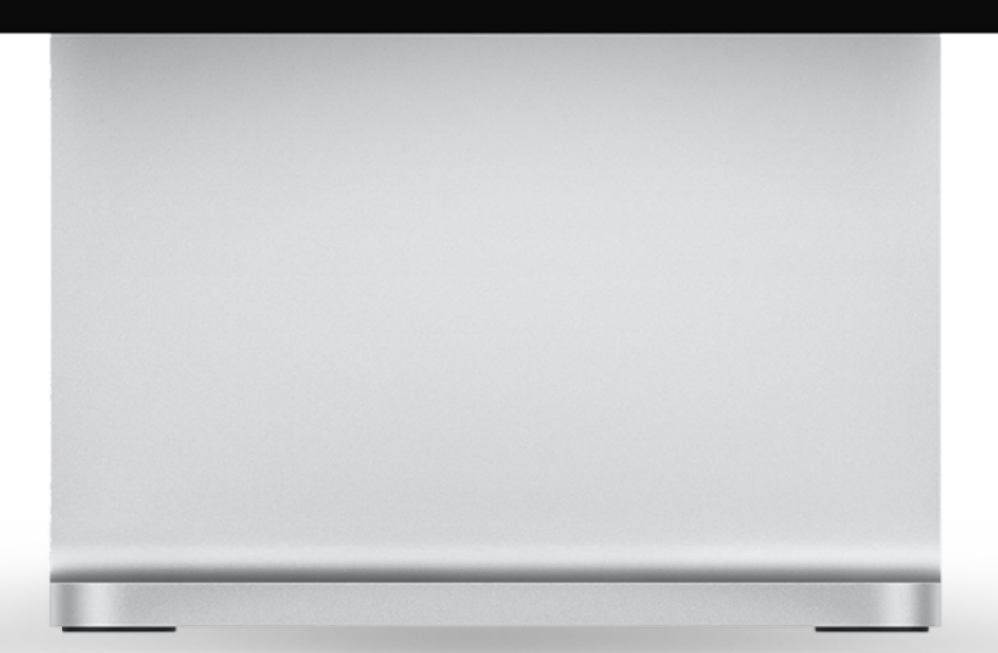

Você está identificado como Realize Obras Ltda

Lista de assinantes (2)

Prosseguir para assinar

### **O** solicitado poderá analisar o contrato e prosseguir para assinar

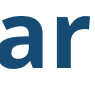

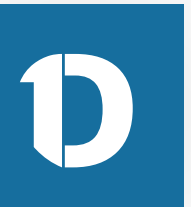

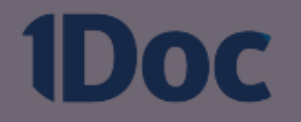

#### Documento 539/2021

De: Construplan Construtora S.A

Para: Realize Obras Ltda

Data:

Contrato de Prestação de Serviços

#### CONTRATO DE PRESTAÇÃO DE SERVIÇOS

#### **IDENTIFICAÇÃO DAS PARTES CONTRATANTES**

CONTRATANTE (North & Contratante), Plactoralizatio, Elizado Coll, Photosici, Cartero de Identidade Estate (sec) 1 CONTRATADO /Norse In Contratado; Pactoralidado; Batado Cuil; Profesión; Carteria de Identificade of (con), C.F.F. of (con), mathema a dominificado na Rue (con), of (con), hairro (con), Cop (con), Colucte (con), no Estado (con)). As partes actes identificades des, antes al parte o acartedo o presente Contrato de Presidude de Berriges, que se regeri pelas citizantes seguintes o pelas condições de proge. Notice a factors do pagamante describes no presante.

#### 80 08.870 80 CONTRATO

Onesite P. E starts to presente contrato a prestação do serviço de lossi. Descretor permeterizadamente a service, can belie as and expecticitation, returnly define therein an present of a return to extendences. A second of the definition of particle testimate an atomic at all applies an an article.

#### OBRIGAÇÕES DO CONTRATANTE

Discuss P. C CONTRATANTE doord formers as CONTRATADO totas as informações recessárias à maturajio de serviça, decendo específicar os detaños reconstituis à peñeira consecução de masere, o a Terms in case on the set of ages. Others P. C. CONTRACTOR States of the set of the set o

#### OBRIGAÇÕES DO CONTRATADO

Chevada P. E dever do CONTRATADO chevane au contratario a cipio do presente instrumento, contendo todas as especificidades da prestação de serviça contratada. Obsenia P. O CONTRATADO deverá formace faite Facel de Serviços, edeverite ació pagamentació eletualizo: pero CONTRATANTE

#### DO PREÇO E DAS CONDIÇÕES DE PAGAMENTO

Obtanta P. C presents service set renurses pairs quartie in FE (set) (and response), where its an

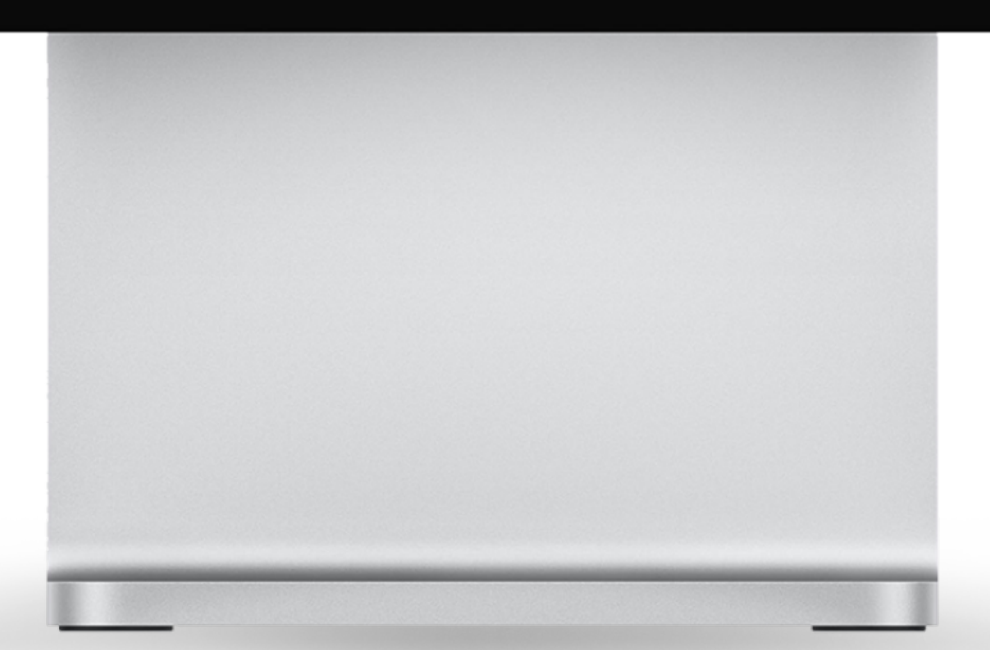

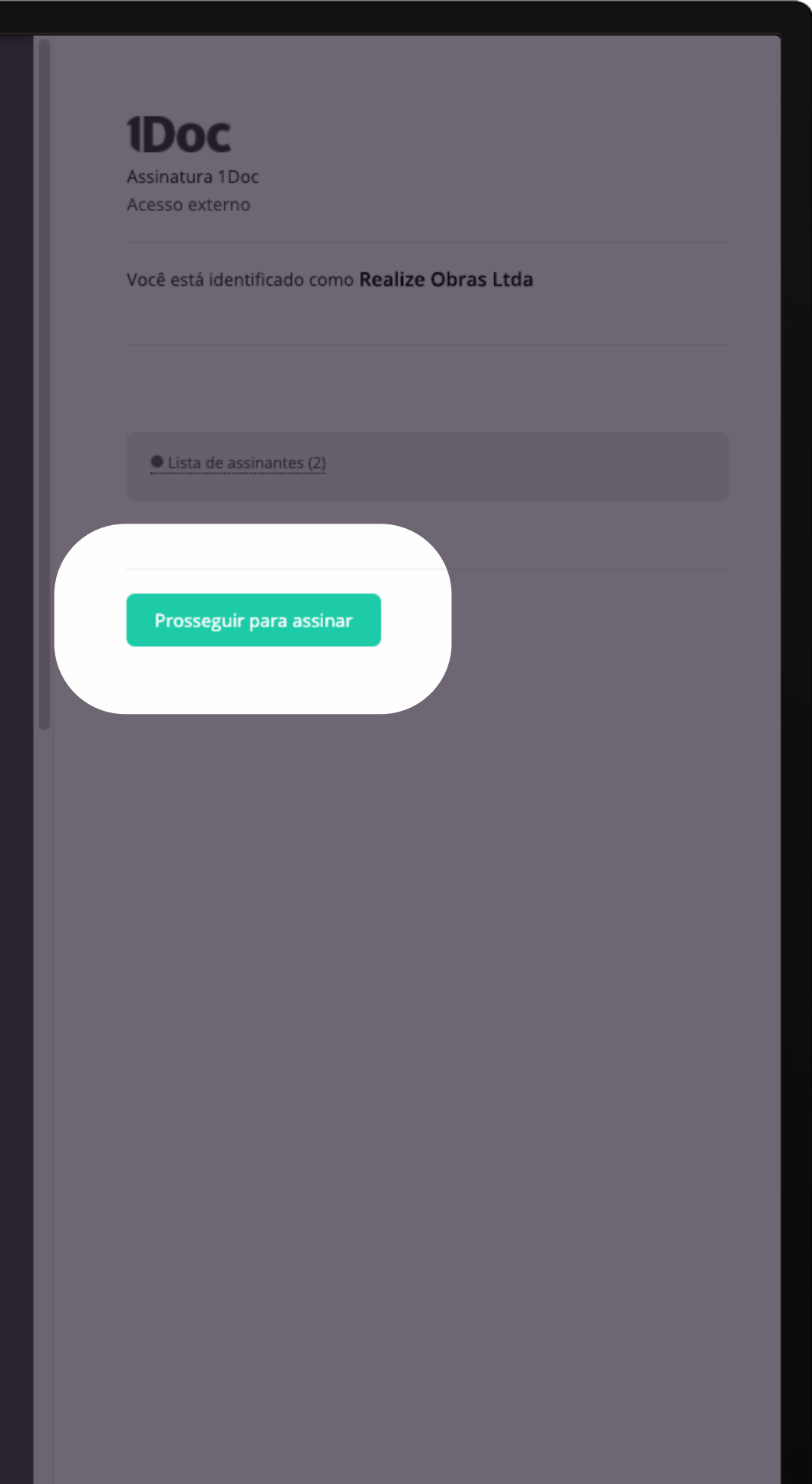

## **O** solicitado poderá analisar o contrato e prosseguir para assinar

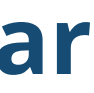

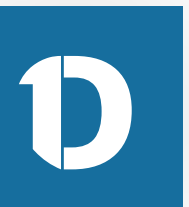

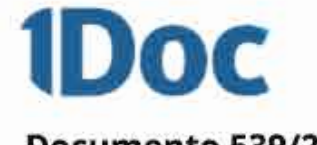

Documento 539/2021

De: Construplan Construtora S.A

Para: Realize Obras Ltda

Data:

Carritrato de Prestação de Serviços

#### CONTRATO DE PRESTAÇÃO DE SERVIÇOS

#### EENTHCACKI DAS PARTES CONTRATANTES

CONTRATORNE charte do Contratorne; Phenoralizatio; Municipality, Professior; Carton de Universidade of past, LPT of past, residents a devisitingle na Pase (sair) of (soir), Salive (soir), Dap (sair), Dignite (soir), en-Exists couch EDWIRETRED Danse to Contratedity Machinetters, Brank Cult, Phylipsier, Cartany de Martinale of cost, CPP of (see, randoms a derividuals on Ros (see, of (sec) harris (see, lag (and), Collarie (sec), to Existin (sec) 2 An parties active MendMondae Min, antire of parties a available a presente Contrato de Prestegão de Berviços, que se regard peter citizantes seguintes a pater condiçãos de prospi, forme a terino de pagamente descrites no presentis.

#### DO DRATE DO CONTRATO

Change 7. E clastic de presente contrato a prestação de serviço de texes Chescrines portunentos durantes o service, not take as and equilibridging, induced; daits include gas proper or a liftle or extendement. the contrasts, a, an presented for, Santon Securitarian de particip realizado providentes, ay altangües are par series. realization or services.

#### (BRHCACTER DO CONTRATANTS

Discoute P. 2 CONTRACTANTS moved formout as DONTRACTAND total as information reconstruints mattende in second, meanin aspectice or minimum recommence is section community to a sforms do corto eto delle ser antiregue Olionado P. O CONTRACIONTE deverá afectar o pagariente ra forma o condiçãos empladacidas na clasacio P

#### DERIGACIES DO CONTRATADO

Diseasis F. I door in CONTRATABLY character as contratants a right in presents maturments, contants todas et superificialite de presingle de accept contratada. Décade F. C CONTRATADO desera forment faits from its beinget, observes antic pagementant effectation party COMPAREMENTS.

#### IN PRODUCT AND CONDUCTED OF PAGAMENTS

Disease P. D presents service and retrorecally print quarks in FB (sec) (units represent), reference and

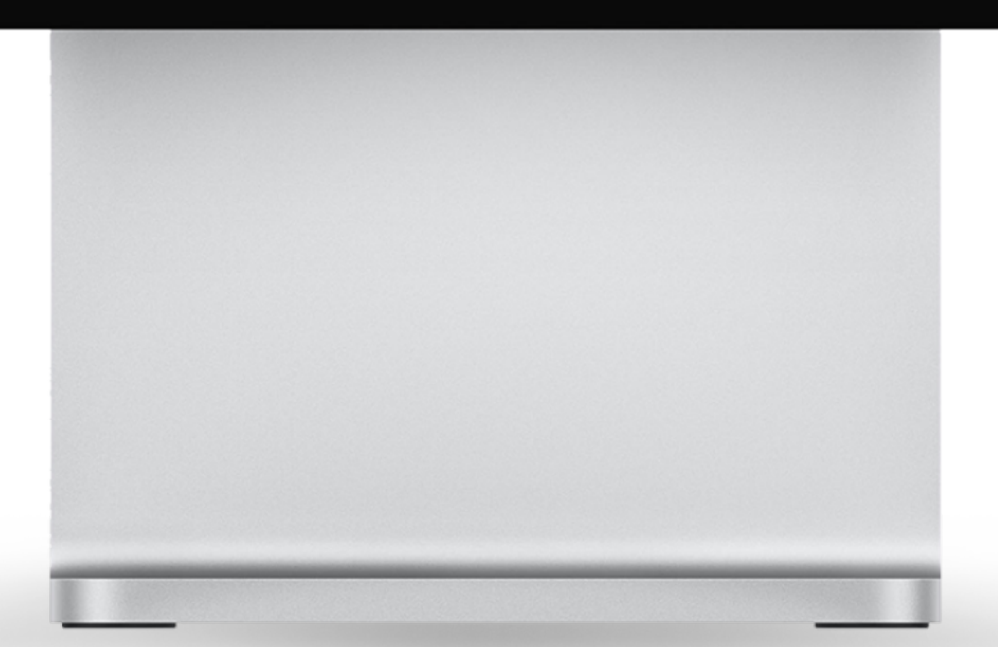

Você está identificado como Realize Obras Ltda

Lista de assinantes (Z)

Assinatura 1Doc express

Assinante\*: Realize Obras Ltda

CNPJ\*: the state of the state of the

> Token enviado para o e-mail A REPORT OF A REPORT OF A REPORT OF A REPORT OF A REPORT OF A REPORT OF A REPORT OF A REPORT OF A REPORT OF A R

Em seguida, a 1Doc irá enviar um e-mail para o endereço do assinante com um token para seguir com a assinatura

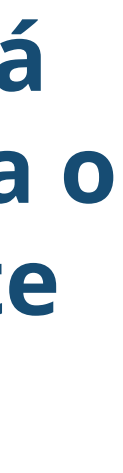

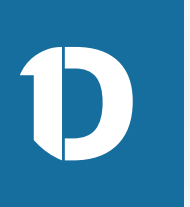

| ΕM | AI    | L Q Pesqui                  | isar e-mail                                                                                                    | ۵     | : )  |
|----|-------|-----------------------------|----------------------------------------------------------------------------------------------------|-------|------|
|    | - (   | 2 :                         |                                                                                                    |       | 1 de |
|    | Entra | da                          |                                                                                                    |       |      |
|    | ÷2 3  | 1Doc Tecnologia             | Token para assinar o documento - Clique aqui para assinar o documento. Se o link não funcionar, utilize o token abaixo e o seguinte link: Preencher token 83850E Você está assinando: Documento 539/2021          | 13:35 |      |
|    | \$    | Construplan Construtora S.A | Construplan Construtora S.A solicitou sua assinatura em documento 539/2021 - Solicitação de assinatura em Ofício 452/2020 Lucas solicitou sua assinatura em 08/12/2020 às 13:35 Para revisar e assinar este docum |       |      |
|    |       |                             |                                                                                                    |       |      |
|    |       |                             |                                                                                                    |       |      |
|    |       |                             |                                                                                                    |       |      |
|    |       |                             |                                                                                                    |       |      |
|    |       |                             |                                                                                                    |       |      |
|    |       |                             |                                                                                                    |       |      |
|    |       |                             |                                                                                                    |       |      |
|    |       |                             |                                                                                                    |       |      |
|    |       |                             |                                                                                                    |       |      |
|    |       |                             |                                                                                                    |       |      |
|    |       |                             |                                                                                                    |       |      |

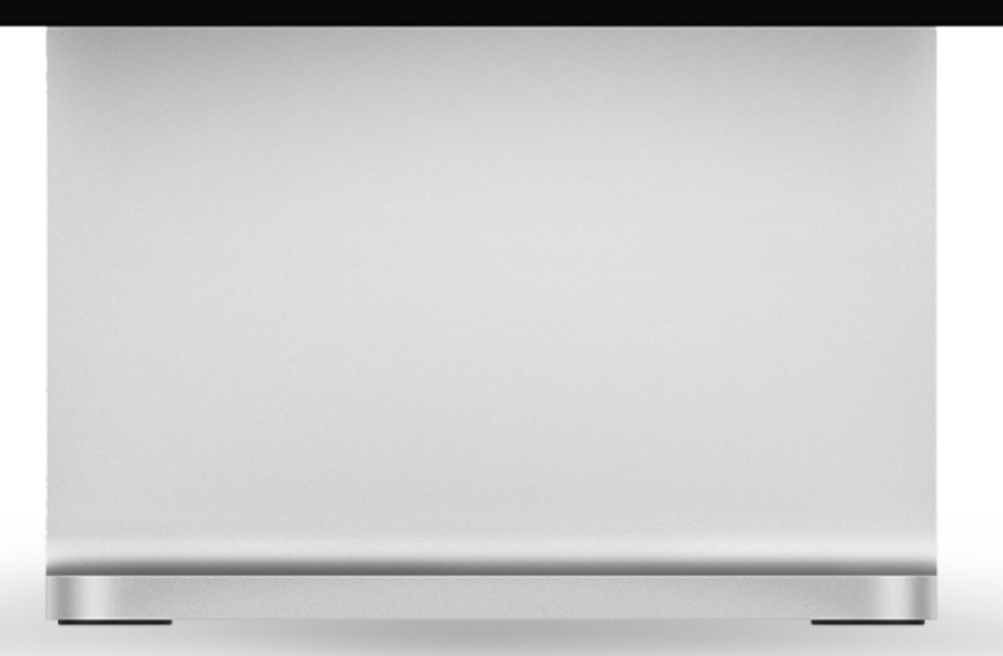

## Agora é só clicar no e-mail e depois prosseguir para assinar o documento

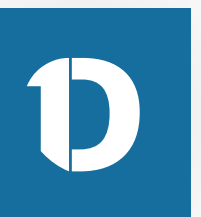

| =             | EMAIL     | Q Pesquis                 | sar e-mail                                                                                                    |
|---------------|-----------|---------------------------|----------------------------------------------------------------------------------------------------|
| ( <b>-</b> -) | □ · C i   | I                         |                                                                                                    |
|               | 📮 Entrada |                           |                                                                                                    |
| .*            | 🗌 🚖 🗩 1De | oc Tecnologia             | Token para assinar o documento - Clique aqui para assinar o documento. Se o link não funcionar, utilize o token abaixo e o seguinte link: P |
| C             | Cor       | nstruplan Construtora S.A | Construplan Construtora S.A. solicitou sua assinatura em documento 539/2021 - Solicitação de assinatura em Ofício 452/2020 Lucas soli       |
| >             |           |                           |                                                                                                    |
|               |           |                           |                                                                                                    |
| -             |           |                           |                                                                                                    |
|               |           |                           |                                                                                                    |
| 0             |           |                           |                                                                                                    |
| 0             |           |                           |                                                                                                    |
| 28            |           |                           |                                                                                                    |
|               |           |                           |                                                                                                    |
|               |           |                           |                                                                                                    |
|               |           |                           |                                                                                                    |
|               |           |                           |                                                                                                    |

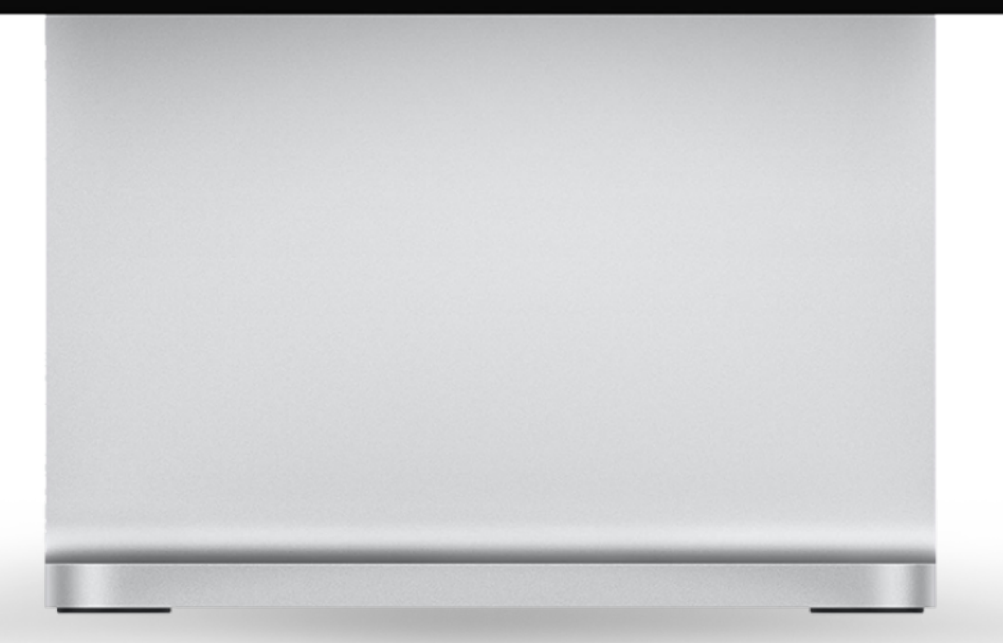

|                                                                                | ⊛ ≡ ( | 9 |
|--------------------------------------------------------------------------------|-------|---|
|                                                                                | 1 de  |   |
|                                                                                |       |   |
| Preencher token 83850E Você está assinando: Documento 539/2021                 | 13:35 |   |
| icitou sua assinatura em 08/12/2020 às 13:35 Para revisar e assinar este docum |       |   |
|                                                                                |       |   |
|                                                                                |       |   |
|                                                                                |       |   |
|                                                                                | -     |   |
|                                                                                |       |   |
|                                                                                |       |   |
|                                                                                |       |   |
|                                                                                |       |   |
|                                                                                |       |   |
|                                                                                |       |   |
|                                                                                |       |   |

## Agora é só clicar no e-mail e depois prosseguir para assinar o documento

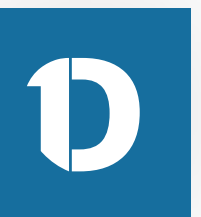

|                  | ЕМА  | l. L                                                    | Q Pesquisar e-mail                                                         |                         | * |
|------------------|------|---------------------------------------------------------|----------------------------------------------------------------------------|-------------------------|---|
| 4                | ÷    | 00                                                      | ê 0 % b                                                                    |                         |   |
|                  | 📮 En | trada                                                   |                                                                            |                         |   |
| *                |      | Token para                                              | a assinar o documer                                                        | to 😕 Caixa de entrada × |   |
|                  | -    | 1Doc Tecnologi<br>para mim ~                            | a notificacao@1doc.com.br por 10                                           | locmail.com.br          |   |
|                  |      | Se o link não funciona<br>83850E<br>Você está assinando | ar, utilize o token abaixo e o seguinte link: Pr<br>ar, Documento 539/2021 | eencher token           |   |
| ©<br>(0),<br>2;; |      | Enviado e rastreado                                     | com 1Doc.                                                                  |                         |   |

🔦 Responder 🛛 🕸 Encaminhar

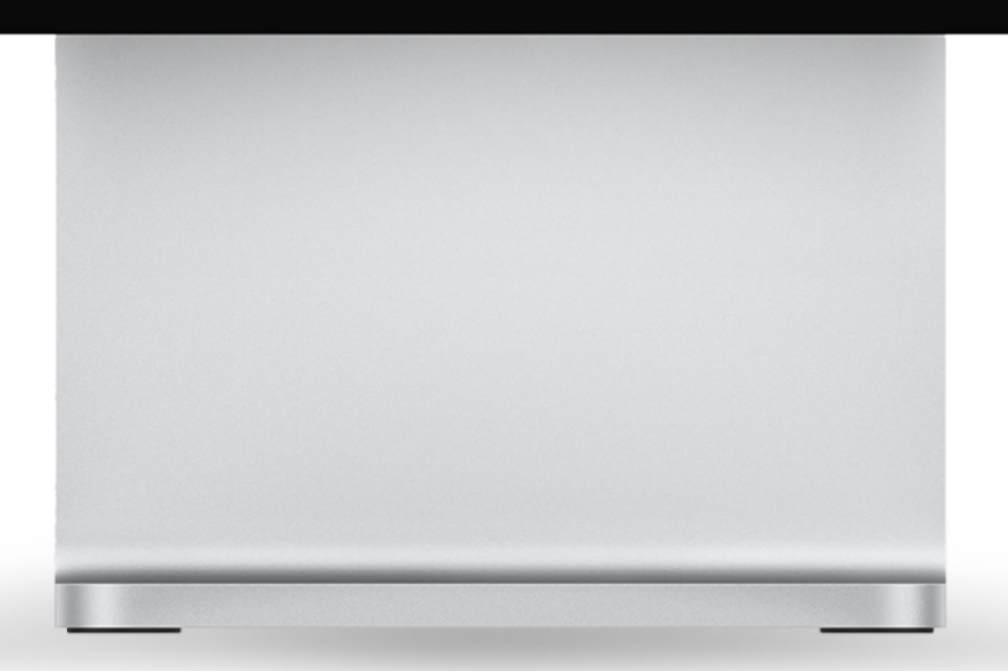

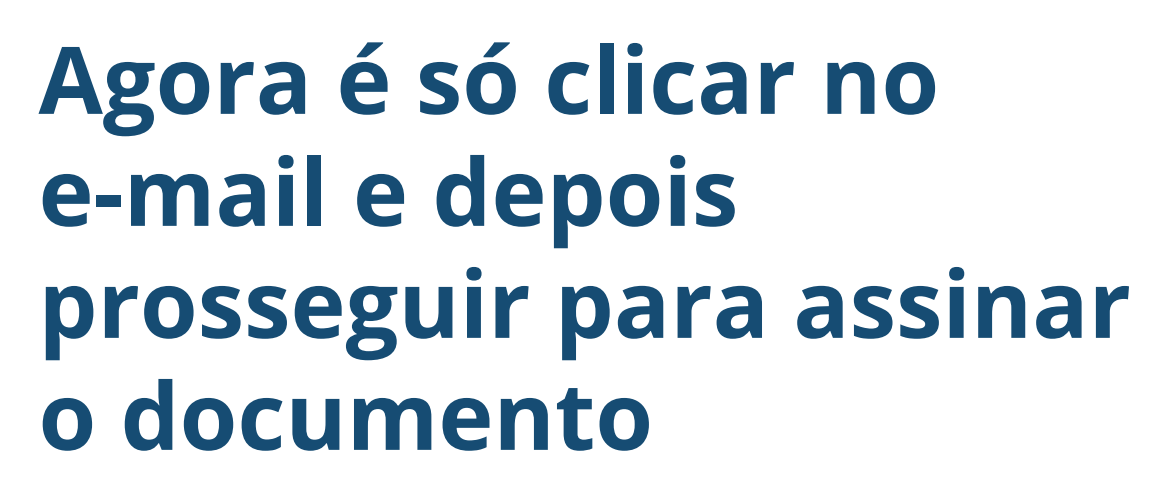

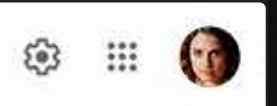

1 de

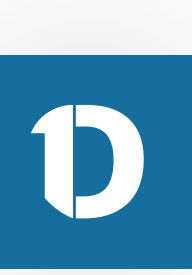

| =               | ЕМА  | I.L                                                     | Q Pesquisar e-mail                                                                     |
|-----------------|------|---------------------------------------------------------|----------------------------------------------------------------------------------------|
| 4               | ÷    | 0 O T                                                   | © 0 0 b = :                                                                            |
|                 | 🔲 En | trada                                                   |                                                                                        |
| *               |      | Token para                                              | a assinar o documento 🐌 Caixa de entrada 🗙                                             |
|                 | (2)  | 1Doc Tecnologi<br>para mim 👻                            | a notificacao@1doc.com.br por 1docmail.com.br                                          |
|                 |      | Clique aqui para                                        | assinar o documento.                                                                   |
| <i>C</i> ⊀<br>■ |      | Se o link não funciona<br>83850E<br>Você está assinando | ar, utilize o token abaixo e o seguinte link: Preencher token<br>b: Documento 539/2021 |
| о<br>()         |      | Enviado e rastreado                                     | com 1Doc.                                                                              |
| 28              |      |                                                         |                                                                                        |
|                 |      | K Respond                                               | er 🗰 Encaminhar                                                                        |
|                 |      |                                                         |                                                                                        |

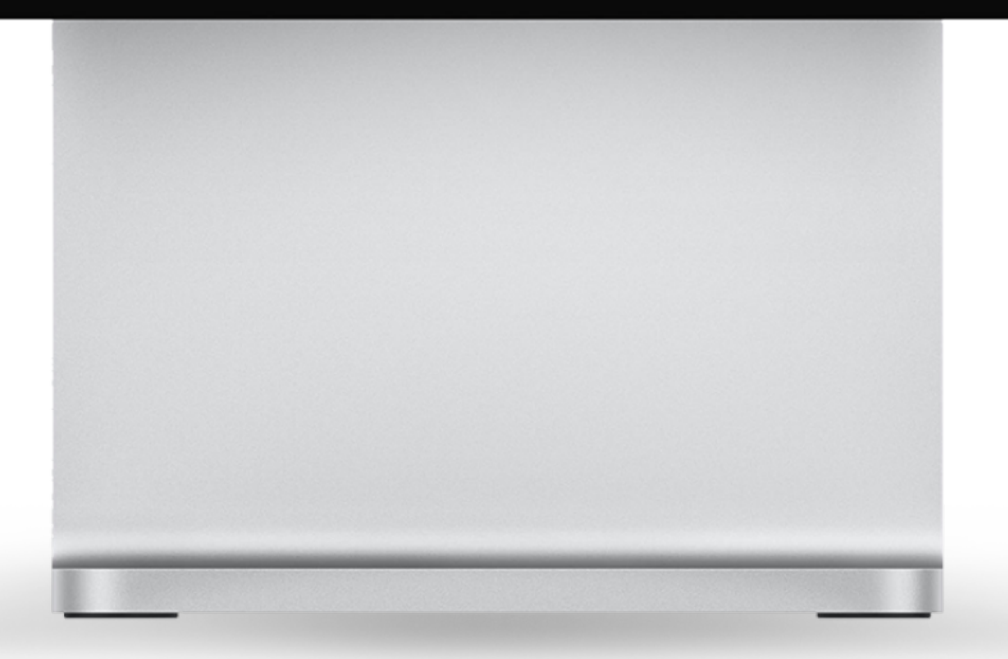

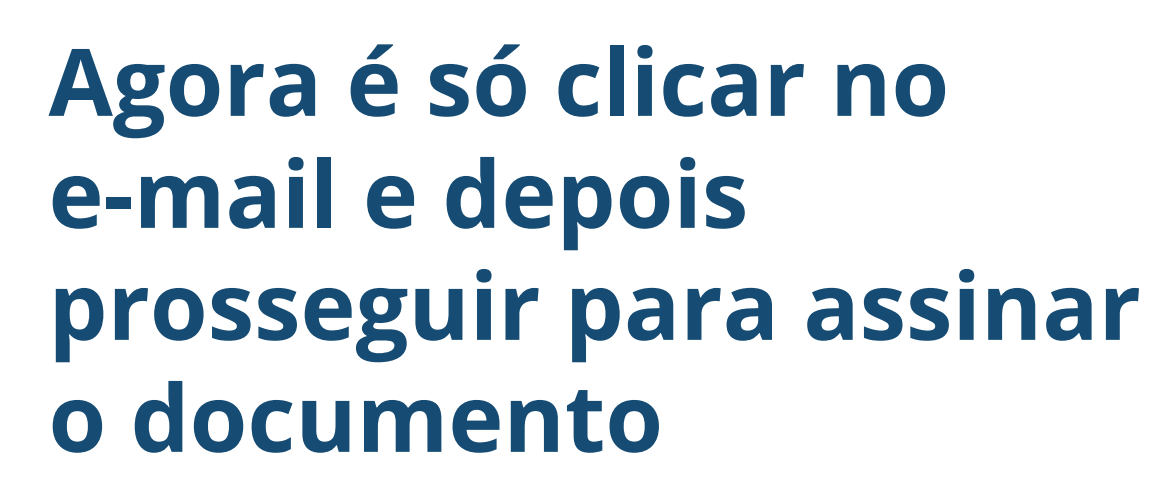

🐵 🎟 🍘

1 de

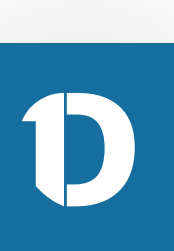

## **1Doc**

Documento 539/2021

De: Construplan Construtora S.A

Para: Realize Obras Ltda

Data:

Contrato de Prestação de Serviços

#### CONTRATO DE PRESTAÇÃO DE SERVIÇOS

#### **DENTIFICAÇÃO DAS PARTES CONTRATANTES**

CONTRATANTE (Nome do Contratante), (Nacionalidade), Estado Cuil), (Profesilo), Carleiro de Identidade 1º (nest), C.P.F. 1º (nest), residente a dominifiado na Rua (nest), 1º (nest), hatino (nest), Cap (nest), Cidade (nest), no Estado (xxx)1 CONTRATADO (Nome do Contratado), (Nacionalidado), (Estado Cuil), (Profesão), Carteris de Identidade nº (sea), C.F.F. sº (sea), residente e domicifiado na Rua (sea), nº (sea), bairro (sea), Cap (son), Collade (son), no Estiado (son) 2 As partes acima identificadas iden, antre al, Justo e acartado o pressente Contrato de Presteção de Berviços, que se regerá pelas cilonulas seguintes a pelas condições de preço, forma o termo de pagamento descritos no presente.

#### DO OBJETO DO CONTRATO

Olivaria P. E objeto do presente contrato a prestação do serviço de (xxx) (Descrever pormenoricadamente o serviça, com todas as suas especificidades, incluindo dados técnicos que presam un a influe no entendimento do contrato, e, se possivel for, dados decorrentes de pericia realizada envirtuendo as situações em que serão realization a service).

#### OBRIGAÇÕES DO CONTRATANTE

Diamate P. O CONTRATANTE deverá formezer ao CONTRATADO (odas as informações recessárias à maticação do serviço, devendo específicar os detañes reconsidiros à perfeita conservição do mesmo, a a Oliverals P. C.CONTRATANTE deverS effetuar a pagamenta forma da como eta deva ser antragua. na forma a condições astabalacidas na ciluação P.

#### OBRIGAÇÕES DO CONTRATADO

Diamada P. E dever do CONTRATADO characar ao controlante a clipia do presente instrumento, contendo todas as especificidades da prestação de serviço contratada. Diáxeada P. O CONTRATADO deverá formezer Nota Frazal de Serviços, selevente acci: pagamentoci; eletuadoci; peto CONTRATANTE.

#### DO PREÇO E DAS CONDIÇÕES DE PAGAMENTO

Diseada P. O presente serviço serà remunerato pela quantia de HS (sec) (valor expresso), referente ace-

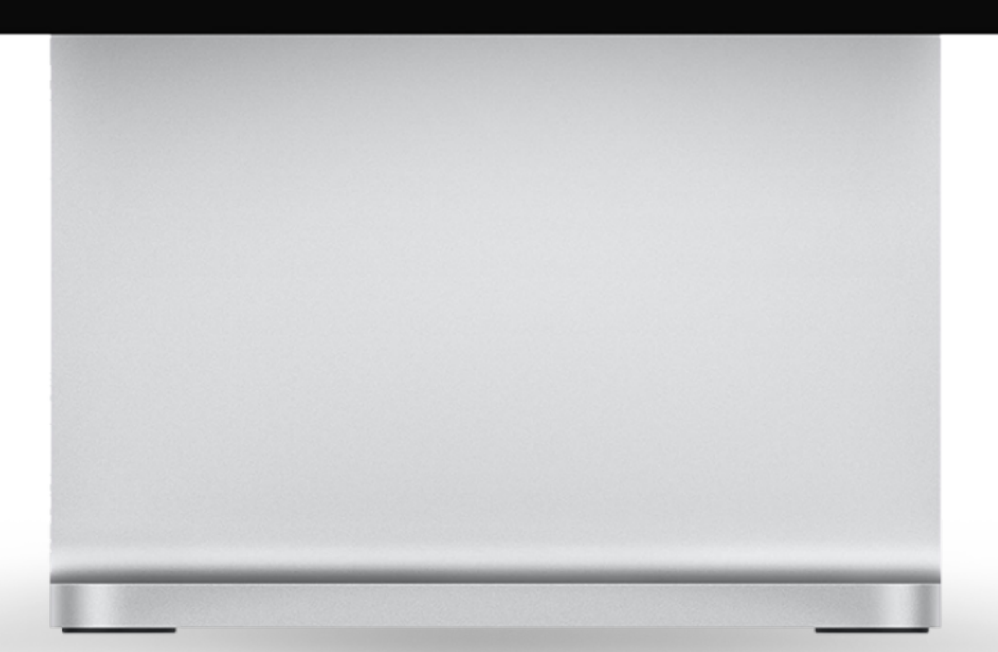

Você está identificado como Realize Obras Ltda

Lista de assinantes (2)

Assinatura 1Doc express

Assinante\*: Realize Obras Ltda

CNPJ\*:

Token enviado para o e-mail

838 50E

Assinar

### Agora o requerido poderá analisar o documento pela última vez para em seguida assinar

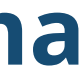

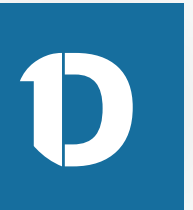

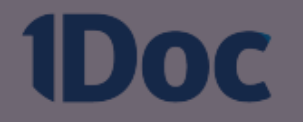

#### Documento 539/2021

De: Construplan Construtora S.A

Para: Realize Obras Ltda

Data:

Contrato de Prestação de Serviços

#### CONTRATO DE PRESTAÇÃO DE SERVIÇOS

#### **DENTIFICAÇÃO DAS PARTES CONTRATANTES**

CONTRATANTE (North & Contratante), Plactoralizatio, Elizado Coll, Photosici, Cartero de Identidade Estate (sec) 1 CONTRATADO /Norse In Contratado; Pactoralidado; Estado Cuil; Profesión; Carterra de literatulade of (seal), C.P.F. of (seal), manifeste a descrititado na Rue (seal), of (seal), harro (seal), Cep (seal), Collecte (seal), na Estado (seal). As parties actes theofficades Min, antes al parte o acartedo o presente Contrato de Presiduite de Revolute, que se regeri peter citaminte seguritate a pater condições de props, forme a terms de papamante descrites no presante.

#### 80-08.870 80 CONTRATO

Onesite P. E starts to presente contrato a prestação do serviço de lossi. Descretor permeterizadamente a service, con todas as sues repecificatedes, redució dedos territos que present or a tribut no extendenente de contrato, a, se president for dedos decontentes de perios testicada encolvendo as shueghes en que serlo

#### OBRIGAÇÕES DO CONTRATANTE

Discuss P. C CONTRATANTE dovers formers as CONTRATADO todas as informações recessárias à maturagie de serviça, devende especificar os detativos reconstitivos à particita consecução do mesmo, o a forms in come on door or entropy. Obtains P. C CONTRACTANTE doord shints a paperments

#### OBRIGAÇÕES DO CONTRATADO

Chevada P. E dever do CONTRATADO chevane au contratarite a cipite do presente instrumento, contendo todas as especificidades de prestação de serviço contratado. Obsenio P. O CONTRATADO deverá formavar faite Facal de Berviços, referente accil pagamentacii efetuationi pero CONTRATANTE.

#### DO PREÇO E DAS CONDIÇÕES DE PAGAMENTO

Obtack P. Conserve service and recoverable pets quartle in PE (and ) being segment, where its and

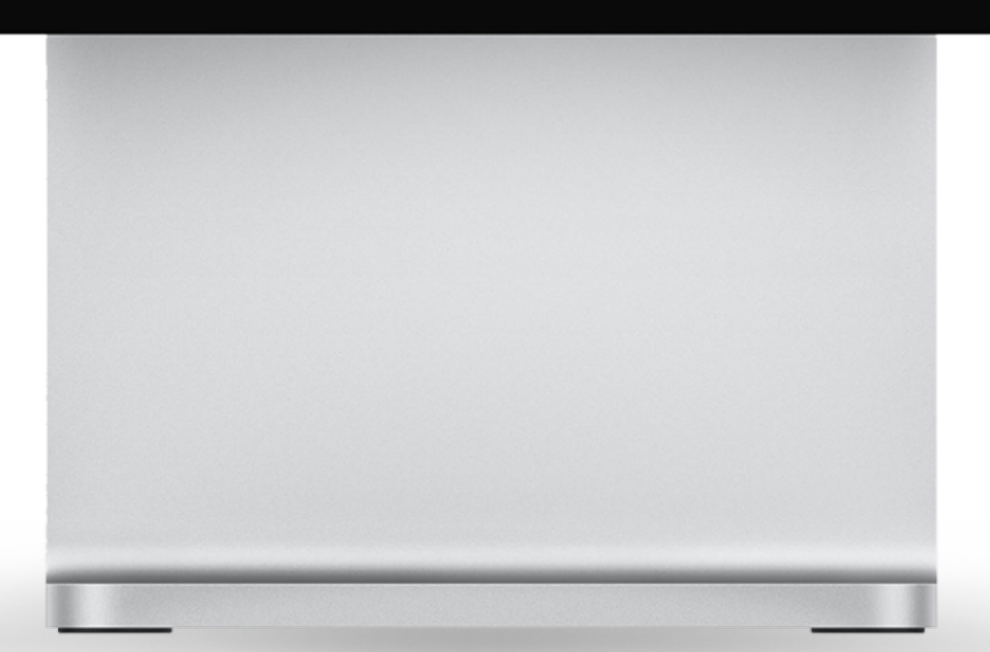

| 1D<br>Assina      | <b>DC</b><br>tura 1Doc                          |  |
|-------------------|-------------------------------------------------|--|
| Acesso            | externo                                         |  |
| Você e            | stá identificado como <b>Realize Obras Ltda</b> |  |
|                   |                                                 |  |
| • Li              | sta de assinantes (2)                           |  |
|                   |                                                 |  |
| 🦩 Ass             | inatura 1Doc express                            |  |
| Assinar<br>Realiz | <sup>ite*:</sup><br>e Obras Ltda                |  |
| CNPJ*:            |                                                 |  |
|                   |                                                 |  |
| Tok               | en enviado para o e-mail                        |  |
| 83                | 38 50E                                          |  |
|                   |                                                 |  |
|                   | Assinar                                         |  |
|                   |                                                 |  |
|                   |                                                 |  |
|                   |                                                 |  |
|                   |                                                 |  |
|                   |                                                 |  |

Agora o requerido poderá analisar o documento pela última vez para em seguida assinar

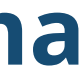

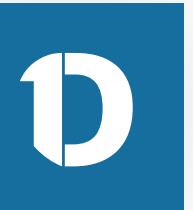

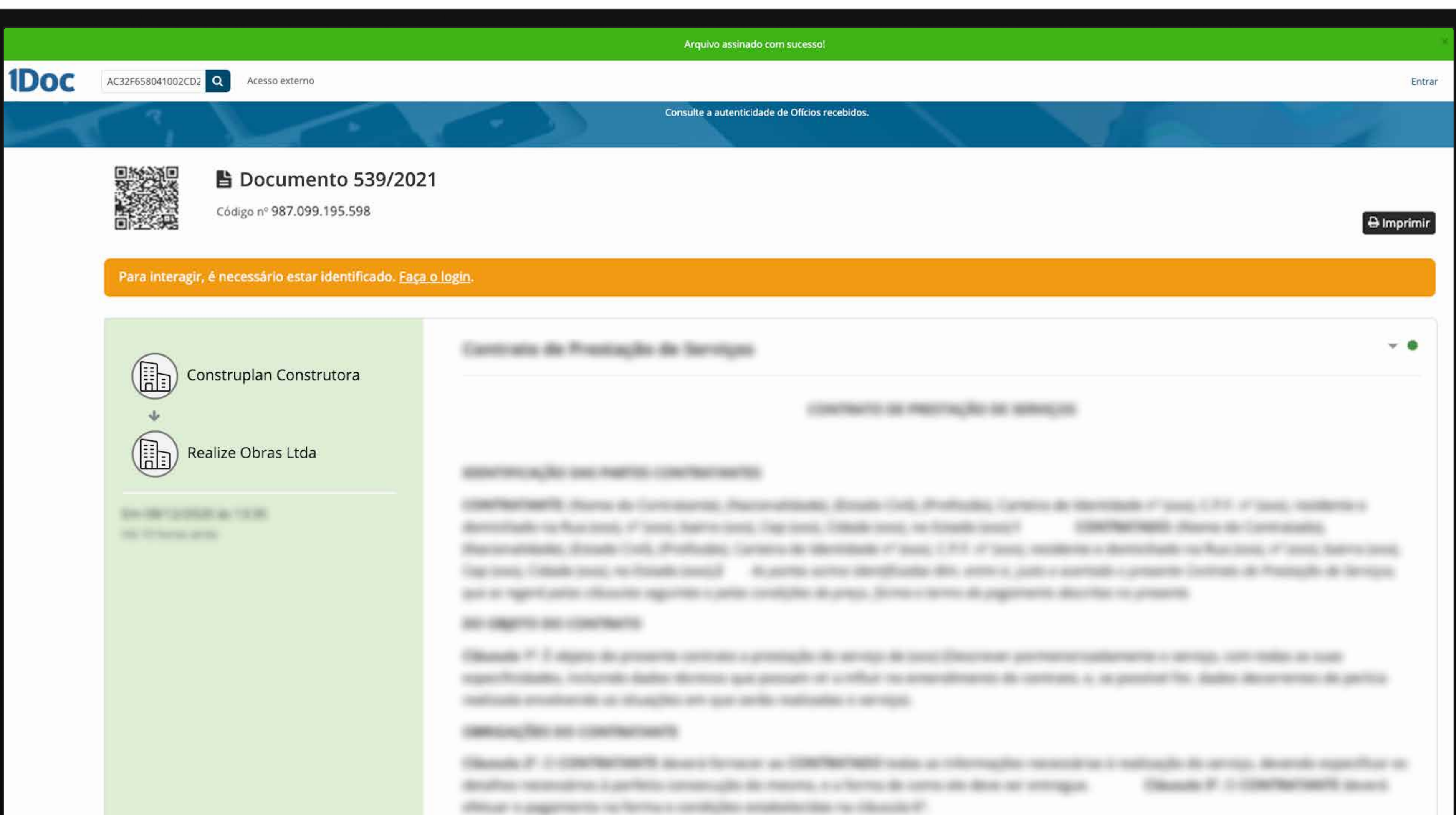

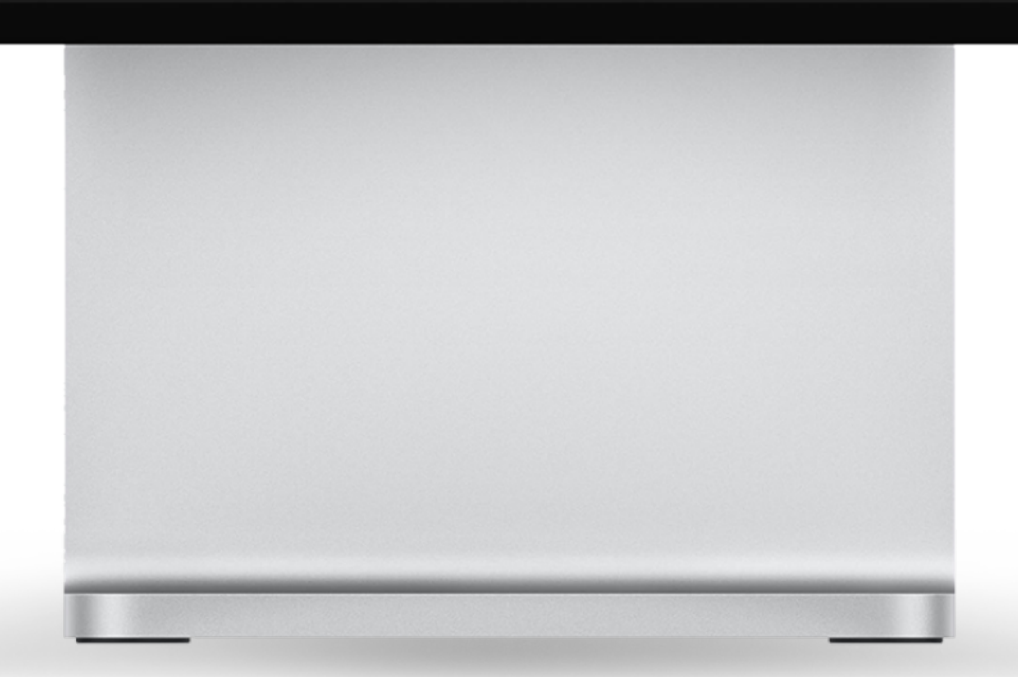

**Pronto! Documento** assinado e já disponível dentro do Sienge Plataforma.

**O requerido, rolando** para o fim da página poderá verificar o documento com as assinaturas.

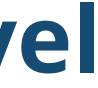

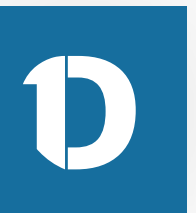

| 1Doc | AC32F658041002CD2 Q Acess | o externo                                                  |                                                                                      |                                                                              | Entrar |
|------|---------------------------|------------------------------------------------------------|--------------------------------------------------------------------------------------|------------------------------------------------------------------------------|--------|
|      |                           |                                                            |                                                                                      |                                                                              |        |
|      |                           | Transparência — Quem já visualizou                         |                                                                                      |                                                                              |        |
|      |                           | Consulta externa por código<br>Realize Obras Ltda          | IP 177.130.232.57                                                                    | 10 horas atrás - 08/12/2020 às 13:37<br>10 horas atrás - 08/12/2020 às 13:35 |        |
|      |                           |                                                            |                                                                                      |                                                                              |        |
|      |                           | 08/12/2020 às 13:35                                        | Construplan Construtora solicitou a assina de Realize Obras Ltda em Documento 539/   | /2021                                                                        |        |
|      |                           | (m) 09/12/2020 às 00:07                                    | Realize Obras Ltda assinou digitalmente [Asinatura 1Doc] com certificado REALIZE OBF | RAS LTDA, CNPJ conforme MP n° 2.200/2001 🕒 Verificar Co-assinar              |        |
|      |                           |                                                            |                                                                                      |                                                                              |        |
|      |                           | Para interagir, é necessário estar identificado. <u>Fa</u> | <u>a o login</u> .                                                                   |                                                                              |        |
|      |                           |                                                            |                                                                                      |                                                                              |        |
|      |                           |                                                            |                                                                                      |                                                                              |        |
|      |                           |                                                            |                                                                                      |                                                                              |        |
|      |                           | « Voltar - Workplace 1Doc                                  |                                                                                      |                                                                              |        |
|      |                           | 1Doc                                                       |                                                                                      |                                                                              |        |
|      |                           |                                                            |                                                                                      |                                                                              |        |
|      |                           |                                                            |                                                                                      |                                                                              |        |

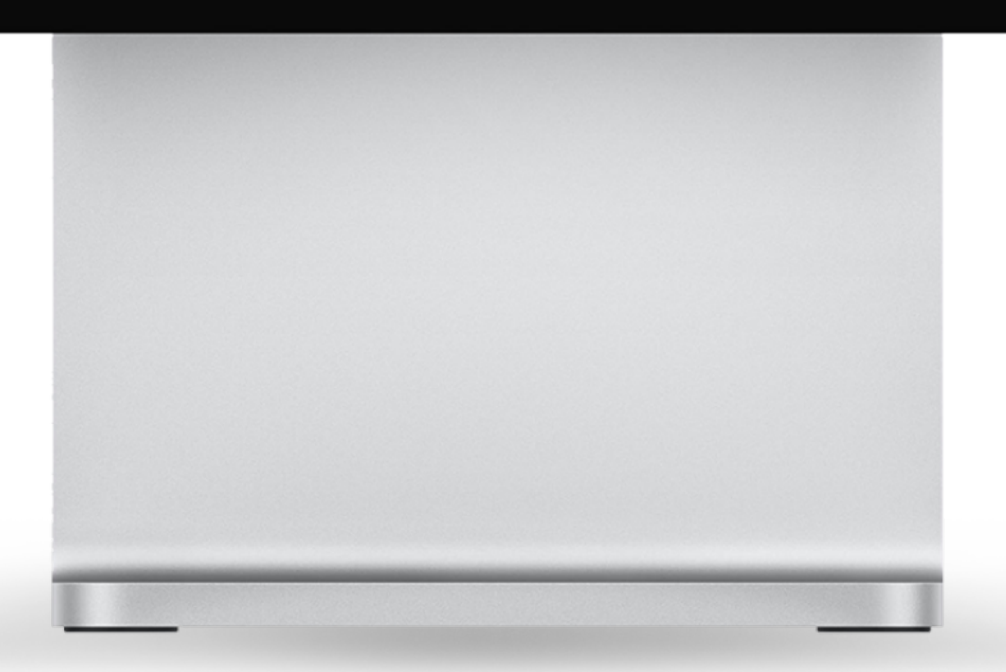

**Pronto! Documento** assinado e já disponível dentro do Sienge Plataforma.

O requerido, rolando para o fim da página poderá verificar o documento com as assinaturas.

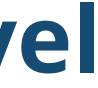

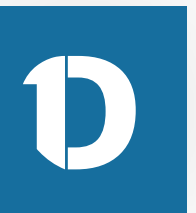

| 1Doc | AC32F658041002CD2 Q Aces | so externo                                                               |                                                                                                    |            |
|------|--------------------------|--------------------------------------------------------------------------|----------------------------------------------------------------------------------------------------|------------|
|      |                          |                                                                          |                                                                                                    |            |
|      |                          |                                                                          |                                                                                                    |            |
|      |                          | <b>Transparência</b> — Quem já visualizou<br>Consulta externa por código | IP 177.130.232.57                                                                                          | 10 horas a |
|      |                          | Realize Obras Ltda<br>08/12/2020 às 13:35                                | <ul> <li>Construplan Construtora solicitou a assina de Realize Obras Ltda em Documento 539/2021</li> </ul> | 10 horas a |
|      |                          | 09/12/2020 às 00:07                                                      | Realize Obras Ltda assinou digitalmente [Asinatura 1Doc] com certificado REALIZE OBRAS L                   | TDA, CNPJ  |
|      |                          |                                                                          |                                                                                                    |            |
|      |                          |                                                                          |                                                                                                    |            |
|      |                          |                                                                          |                                                                                                    |            |
|      |                          | « Voltar - Workplace 1Doc                                                |                                                                                                    |            |
|      |                          |                                                                          |                                                                                                    |            |

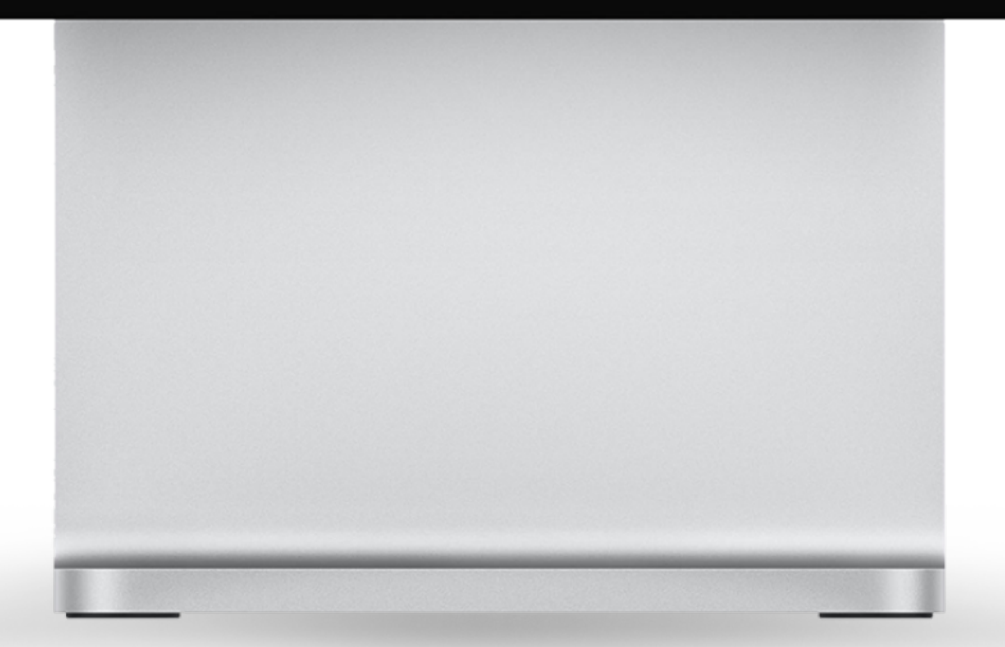

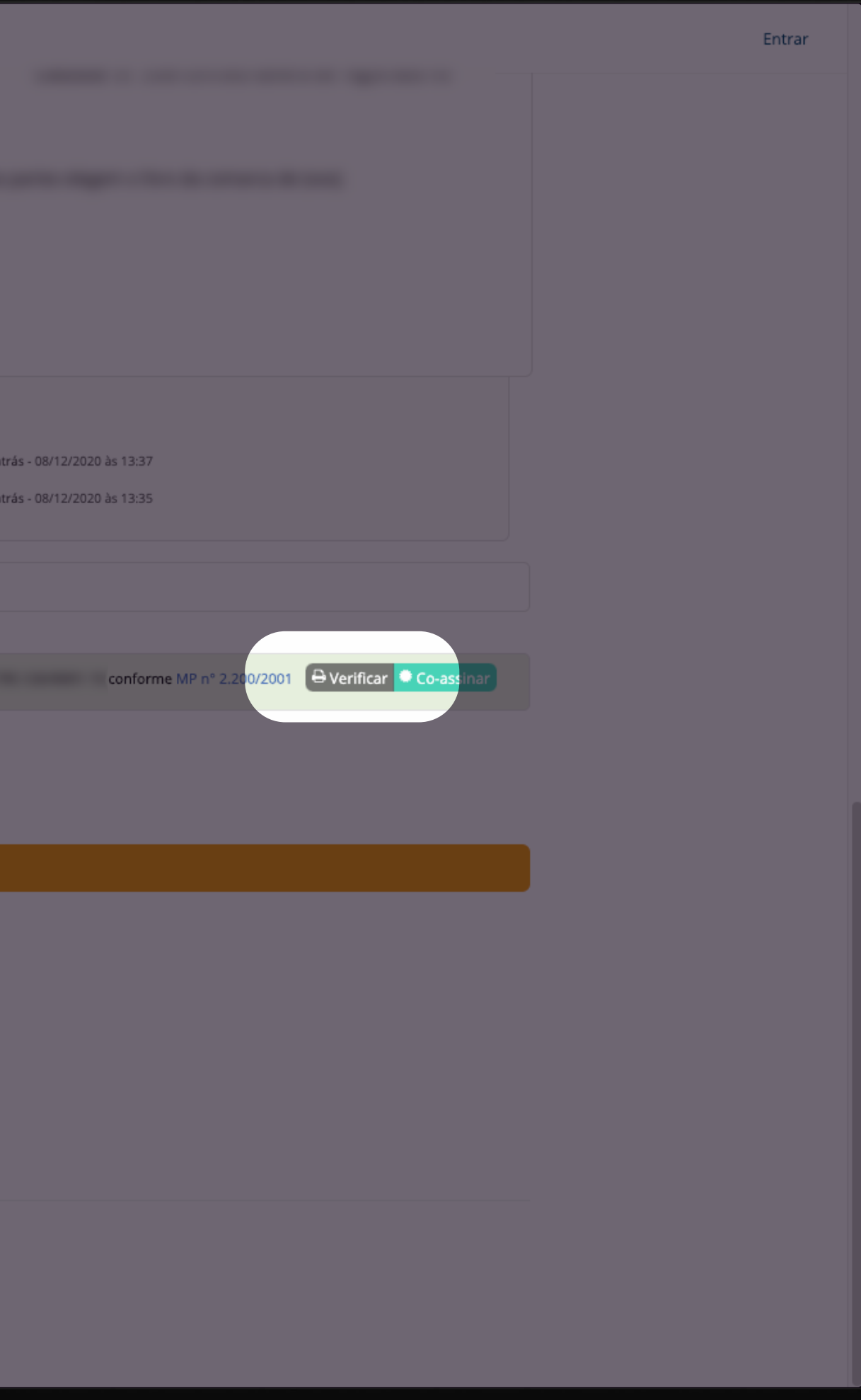

### **Pronto! Documento** assinado e já disponível dentro do Sienge Plataforma.

O requerido, rolando para o fim da página poderá verificar o documento com as assinaturas.

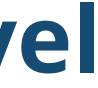

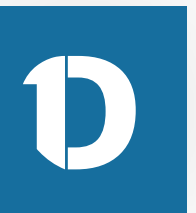

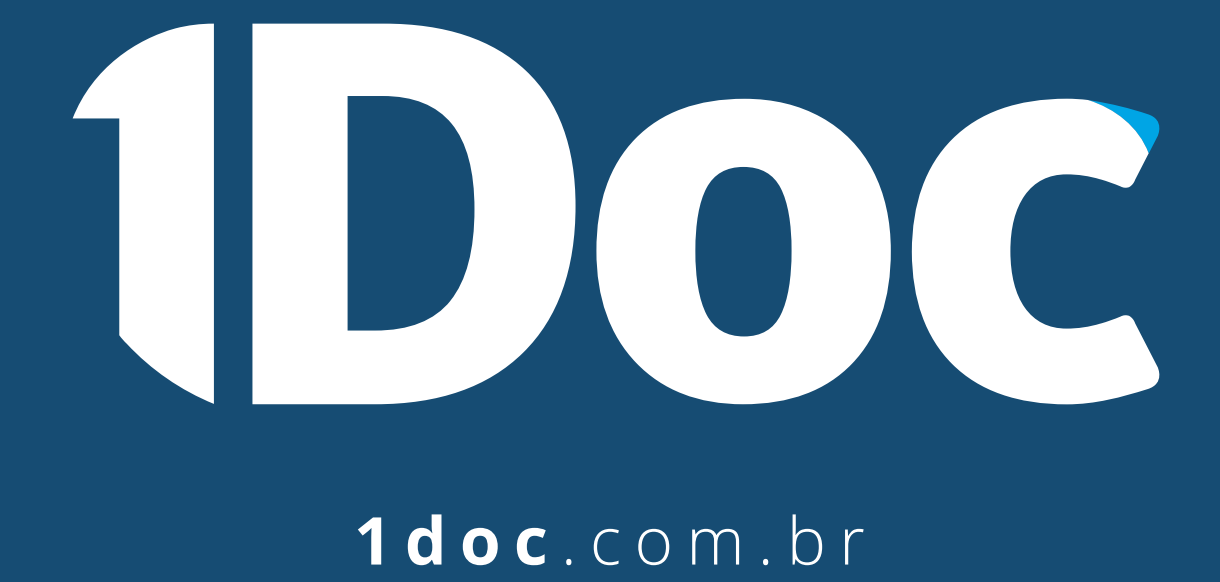